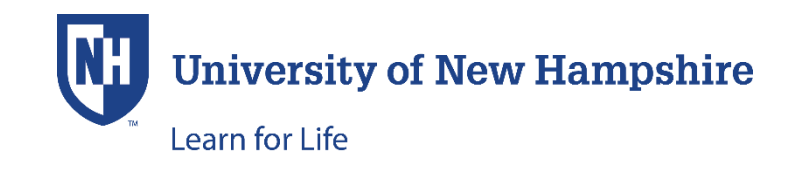

## **REGISTER FOR WAIT LISTED PROGRAM/CAMP/SEMINAR**

If a user receives an email indicating that a seat has become available in a wait listed program and is being invited to enroll, they will need to respond. In order to register in the wait listed program or decline the invitation, the user needs to log into their account and follow the steps below.

Once in the student profile, click on the **My Enrollment History** menu item. If several tabs are shown (i.e. Enrolled/Completed/Wait List/Drop/etc.), click on the Wait List tab to see the 'My Wait Listed Programs' page.

From this page, a student can either **Enroll** or **Remove** this program (section) from their Wait List.

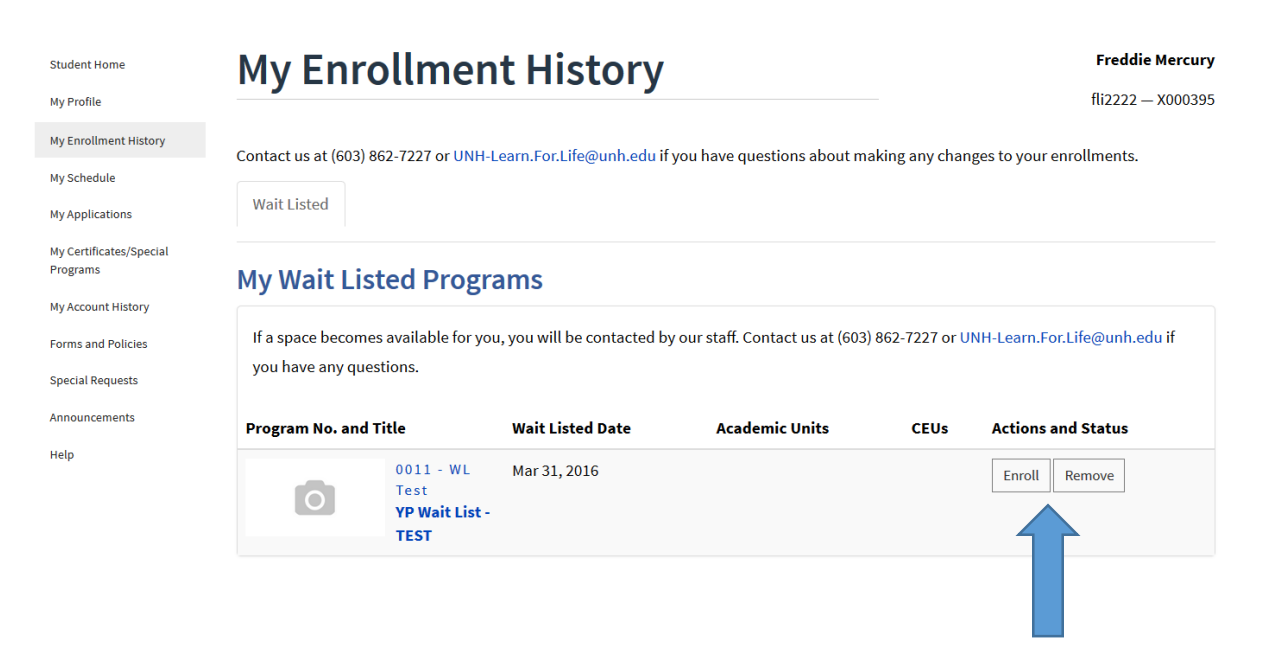

If the student chooses to **Enroll**, the program is added to the shopping cart, and the student clicks **Checkout** to proceed with enrollment and payment. Screenshot below – student clicked Enroll and can now Checkout.

## Cart

| Keep Shopping CHECKOUT                |          |
|---------------------------------------|----------|
| Purchases                             |          |
| 0011 - WL Test - YP Wait List - TEST  | Remove   |
| Keepers Cost                          | \$165.00 |
| Subtotal                              | \$165.00 |
| CART TOTAL                            | \$165.00 |
| Keep Shopping     Update     CHECKOUT |          |

If the student no longer want to enroll in the program, clicking the **Remove** button will cause a pop-up window to appear (screenshot below), where the student will click **Continue** to be removed from the Wait List for this program or Cancel to return to the 'My Enrollment History' page.

| Student Home                                                                          | Mv F                                                    |                                                                                          |                                                                |                                                                   |                                   | ···-·,                                                        |
|---------------------------------------------------------------------------------------|---------------------------------------------------------|------------------------------------------------------------------------------------------|----------------------------------------------------------------|-------------------------------------------------------------------|-----------------------------------|---------------------------------------------------------------|
| My Profile                                                                            | Re                                                      | emove                                                                                    | From Wai                                                       | it List                                                           |                                   | fli2222 — X000395                                             |
| My Enrollment History                                                                 | Contact us                                              |                                                                                          |                                                                |                                                                   | chan                              | ges to your enrollments.                                      |
| My Schedule                                                                           | Your                                                    | uill be removed from                                                                     | m this socian's wait list                                      | Are you cure you want to cont                                     | tinuo?                            | . ,                                                           |
| My Applications                                                                       | Wait Liste                                              | will be removed not                                                                      | in this section's wait list.                                   | Are you sure you want to com                                      | unue:                             |                                                               |
| My Certificates/Special<br>Programs                                                   |                                                         |                                                                                          |                                                                |                                                                   |                                   |                                                               |
|                                                                                       |                                                         |                                                                                          |                                                                |                                                                   |                                   |                                                               |
| My Account History                                                                    | My Wa                                                   |                                                                                          |                                                                | CONTINUE Ca                                                       | ancel                             |                                                               |
| My Account History<br>Forms and Policies                                              | If a space becom                                        | es available for you                                                                     | i, you will be contacted b                                     | CONTINUE Ca                                                       | ancel<br>) 862-7227 or UI         | NH-Learn.For.Life@unh.edu if                                  |
| My Account History<br>Forms and Policies<br>Special Requests                          | If a space becom<br>you have any que                    | es available for you<br>estions.                                                         | i, you will be contacted b                                     | CONTINUE Ca                                                       | ancel<br>) 862-7227 or UI         | NH-Learn.For.Life@unh.edu if                                  |
| My Account History<br>Forms and Policies<br>Special Requests<br>Announcements         | If a space Decom<br>you have any que<br>Program No. and | es available for you<br>estions.<br><b>Title</b>                                         | I, you will be contacted b<br>Wait Listed Date                 | CONTINUE Ca<br>y our staff. Contact us at (603)<br>Academic Units | ancel<br>) 862-7227 or UI<br>CEUs | NH-Learn.For.Life@unh.edu if<br>Actions and Status            |
| My Account History<br>Forms and Policies<br>Special Requests<br>Announcements<br>Help | If a space Decom<br>you have any que<br>Program No. and | es available for you<br>estions.<br>Title<br>0011 - WL<br>Test<br><b>YP Wait 1 ist -</b> | I, you will be contacted b<br>Wait Listed Date<br>Mar 31, 2016 | CONTINUE Ca<br>y our staff. Contact us at (603)<br>Academic Units | ancel<br>) 862=1227 or UI<br>CEUs | NH-Learn.For.Life@unh.edu if Actions and Status Enroll Remove |